# Anrufweiterleitungseinstellungen für die Serie SPA100

## Ziel

Die Anrufweiterleitung leitet eingehende Anrufe an eine andere Telefonnummer oder an Voicemail weiter. Sie kann zum Weiterleiten aller Anrufe, zum Weiterleiten von Anrufen bei besetztem Telefon oder zum Weiterleiten von Anrufen verwendet werden, wenn keine Antwort erfolgt. Ziel dieses Artikels ist es, die Rufumleitung auf dem Telefonadapter der Serie SPA100 einzurichten.

#### Anwendbare Geräte

·Telefonadapter der Serie SPA100

## Softwareversion

1,1/0

## Konfigurieren der Anrufweiterleitungseinstellungen

Schritt 1: Melden Sie sich beim Konfigurationsprogramm für Telefonadapter an, und wählen Sie **Voice > Line 1 (Sprache > Leitung 1)** aus. Die Seite *Posten 1* wird geöffnet:

| General                     |         |                           |         |
|-----------------------------|---------|---------------------------|---------|
| Line Enable:                | no 💌    |                           |         |
| Streaming Audio Server (SAS | S)      |                           |         |
| SAS Enable:                 | no 💌    | SAS DLG Refresh Intvl:    | 30      |
| SAS Inbound RTP Sink:       |         |                           |         |
| NAT Settings                |         |                           |         |
| NAT Mapping Enable:         | no 💌    | NAT Keep Alive Enable:    | no 💌    |
| NAT Keep Alive Msg:         | SNOTIFY | NAT Keep Alive Dest:      | SPROXY  |
| Network Settings            |         |                           |         |
| SIP ToS/DiffServ Value:     | 0x68    | SIP CoS Value:            | 3 [0-7] |
| RTP ToS/DiffServ Value:     | 0xb8    | RTP CoS Value:            | 6 [0-7] |
| Network Jitter Level:       | high 💌  | Jitter Buffer Adjustment: | yes 💌   |

**Hinweis:** Die Seite *Leitung 2* des Geräts kann ähnlich wie Leitung 1 konfiguriert werden. In diesem Artikel wird die Konfiguration nur für Posten 1 erläutert.

**Hinweis:** Der Administrator muss die entsprechenden Einstellungen zuerst auf der Seite *Leitung 1* aktivieren und dann die Nummer für das angegebene Feld auf der Seite *Benutzer 1* eingeben, damit die Funktion ordnungsgemäß funktioniert.

Schritt 2: Wählen Sie **Yes (Ja)** aus der Dropdown-Liste Line Enable (Line aktivieren) aus, um Leitung 1 zu aktivieren.

Schritt 3: Blättern Sie auf der Seite nach unten zum Abschnitt "Ergänzendes Serviceabonnement".

| Supplementary Service Sub | scription |                            |       |
|---------------------------|-----------|----------------------------|-------|
| Call Waiting Serv:        | yes 🜲     | Block CID Serv:            | yes 🛊 |
| Block ANC Serv:           | yes 🜲     | Dist Ring Serv:            | yes ‡ |
| Cfwd All Serv:            | yes 💠     | Cfwd Busy Serv:            | yes 🛊 |
| Cfwd No Ans Serv:         | yes 🜲     | Cfwd Sel Serv:             | yes 🛊 |
| Cfwd Last Serv:           | yes 🜲     | Block Last Serv:           | yes ‡ |
| Accept Last Serv:         | yes 🜲     | DND Serv:                  | yes 🛊 |
| CID Serv:                 | yes 🜲     | CWCID Serv:                | yes ‡ |
| Call Return Serv:         | yes 🜲     | Call Redial Serv:          | yes 🛊 |
| Call Back Serv:           | yes 🜲     | Three Way Call Serv:       | yes 🛊 |
| Three Way Conf Serv:      | yes 🜲     | Attn Transfer Serv:        | yes 🛊 |
| Unattn Transfer Serv:     | yes 🜲     | MWI Serv:                  | yes 🛊 |
| VMWI Serv:                | yes 🜲     | Speed Dial Serv:           | yes 🔹 |
| Secure Call Serv:         | yes 🜲     | Referral Serv:             | yes 🛊 |
| Feature Dial Serv:        | yes 🔹     | Service Announcement Serv: | no 🛊  |

Schritt 4: Wählen Sie **Yes (Ja)** aus der Dropdown-Liste "Cfwd All Serv" (Alle Server umleiten) aus. Dadurch wird die Rufumleitung für alle Dienste aktiviert. Die Standardeinstellung ist Yes (Ja). Das bedeutet, dass alle Anrufe an eine angegebene Nummer auf der Seite *Benutzer 1* weitergeleitet werden.

Schritt 5: Wählen Sie **Yes (Ja)** aus der Dropdown-Liste Cfwd Busy Serv (Cfwd Busy-Server) aus. Dadurch wird der Service zur Rufumleitung bei Besetzt aktiviert. Wenn die Telefonleitung besetzt ist, wird der Anruf an eine bestimmte Nummer auf der Seite *Benutzer 1* weitergeleitet. Die Standardeinstellungen sind Yes (Ja).

Schritt 6: Wählen Sie **Yes (Ja)** aus der Dropdown-Liste Cfwd No Ans Serv (Cfwd Keine Ans-Server) aus. Dadurch wird der Service "Call Forward No Answer" aktiviert. Wenn die angerufene Nummer keine Antwort gibt, wird der Anruf an eine angegebene Nummer auf der Seite *Benutzer 1* weitergeleitet. Die Standardeinstellung ist Yes (Ja).

Schritt 7: Wählen Sie **Yes (Ja)** aus der Dropdown-Liste "Cfwd Sel Serv" aus. Dadurch wird ein selektiver Anrufweiterleitungsdienst auf der Leitung aktiviert. Der Standardwert ist Yes (Ja).

Schritt 8: Wählen Sie **Yes (Ja)** aus der Dropdown-Liste Cfwd Last Serv (Letzter Cfwd-Server) aus. Dadurch wird der letzte Anrufweiterleitungsdienst in der Leitung aktiviert. Der Standardwert ist Yes (Ja).

Schritt 9: Klicken Sie auf Senden, um die vorgenommenen Änderungen zu speichern.

Schritt 10: Navigieren Sie zu Voice > User 1 (Sprache > Benutzer 1). Die Seite *Benutzer 1* wird geöffnet:

| User 1                          |                    |    |
|---------------------------------|--------------------|----|
| Call Forward Settings           |                    |    |
| Cfwd All Dest:                  | Cfwd Busy Dest:    |    |
| Cfwd No Ans Dest:               | Cfwd No Ans Delay: | 20 |
| Selective Call Forward Settings |                    |    |
| Cfwd Sel1 Caller:               | Cfwd Sel1 Dest:    |    |
| Cfwd Sel2 Caller:               | Cfwd Sel2 Dest:    |    |
| Cfwd Sel3 Caller:               | Cfwd Sel3 Dest:    |    |
| Cfwd Sel4 Caller:               | Cfwd Sel4 Dest:    |    |
| Cfwd Sel5 Caller:               | Cfwd Sel5 Dest:    |    |
| Cfwd Sel6 Caller:               | Cfwd Sel6 Dest:    |    |
| _                               |                    |    |
| Call Forward Settings           |                    |    |
| Cfwd All Dest: XXX-XXX-XXXX     | Cfwd Busy Dest:    |    |
| Cfwd No Ans Dest:               | Cfwd No Ans Delay: | 20 |

Schritt 11: Wenn auf der Seite *Leitung 1* das Feld Alle Anrufe weiterleiten aktiviert ist, geben Sie die gewünschte Telefonnummer ein, die der Administrator im Feld Alle Anrufe umleiten möchte.

| Call Forward Settings |                    |              |
|-----------------------|--------------------|--------------|
| Cfwd All Dest:        | Cfwd Busy Dest:    | XXX-XXX-XXXX |
| Cfwd No Ans Dest:     | Cfwd No Ans Delay: | 20           |

Schritt 12: Wenn auf der Seite *Leitung 1* das Feld "Cfwd Busy Serv" (Besetzt-Dienst für RUL) aktiviert ist, geben Sie die gewünschte Telefonnummer ein, die der Administrator alle Anrufe weiterleiten möchte, wenn die Telefonleitung belegt ist.

| Call Forward Settings |              |                    |    |
|-----------------------|--------------|--------------------|----|
| Cfwd All Dest:        |              | Cfwd Busy Dest:    |    |
| Cfwd No Ans Dest:     | XXX-XXX-XXXX | Cfwd No Ans Delay: | 20 |

Schritt 13: Wenn das Feld "Cfwd No Ans Serv" (Rufnummer, keine Ann) auf der Seite *Leitung 1* aktiviert ist, geben Sie die gewünschte Telefonnummer ein, die der Administrator alle Anrufe weiterleiten möchte, wenn die angerufene Nummer im Feld "Cfwd No Ans Dest" (Rufnummer, keine Ans) keine Antwort gibt.

| Call Forward Settings |              |    |                   |    |
|-----------------------|--------------|----|-------------------|----|
| Cfwd All Dest:        |              | Cf | fwd Busy Dest:    |    |
| Cfwd No Ans Dest:     | XXX-XXX-XXXX | CI | fwd No Ans Delay: | 15 |

Schritt 14: Geben Sie die Zeitverzögerung (in Sekunden) ein, bevor der Anruf weitergeleitet wird, wenn die angerufene Nummer im Feld "Cfwd No Ans Delay" (Rufverzögerung bei Nichtantwort) nicht antwortet. Das Gerät wartet auf die angegebene Zeit. Wenn keine Antwort vorliegt, wird der Anruf weitergeleitet. Die Standardeinstellung ist 20 Sek.

Schritt 15: Klicken Sie auf Senden, um die Änderungen zu speichern.

**Hinweis:** Die Einstellungen für die selektive Rufumleitung können auch auf diesem Gerät aktiviert werden. Mithilfe dieser Funktion wird ein Anruf von einer angegebenen Nummer an eine gewünschte Zielnummer weitergeleitet. Bis zu 8 Anrufe können an eine gewünschte Zielnummer weitergeleitet.

Schritt 16: Blättern Sie auf der Seite nach unten zum Abschnitt Selektive Anrufweiterleitungseinstellungen.

| Selective Call Forward | Settings     |                 |  |
|------------------------|--------------|-----------------|--|
| Cfwd Sel1 Caller:      |              | Cfwd Sel1 Dest: |  |
| Cfwd Sel2 Caller:      |              | Cfwd Sel2 Dest: |  |
| Cfwd Sel3 Caller:      |              | Cfwd Sel3 Dest: |  |
| Cfwd Sel4 Caller:      |              | Cfwd Sel4 Dest: |  |
| Cfwd Sel5 Caller:      |              | Cfwd Sel5 Dest: |  |
| Cfwd Sel6 Caller:      |              | Cfwd Sel6 Dest: |  |
| Cfwd Sel7 Caller:      |              | Cfwd Sel7 Dest: |  |
| Cfwd Sel8 Caller:      |              | Cfwd Sel8 Dest: |  |
|                        |              |                 |  |
| Selective Call Forward | Settings     |                 |  |
| Cfwd Sel1 Caller:      | XXX-XXX-XXXX | Cfwd Sel1 Dest: |  |
| Cfwd Sel2 Caller:      |              | Cfwd Sel2 Dest: |  |
| Cfwd Sel3 Caller:      |              | Cfwd Sel3 Dest: |  |

Schritt 17: Geben Sie im Feld "Cfwd Sel1 Caller" die angegebene Nummer ein, die der Administrator den Anruf an eine andere Nummer weiterleiten möchte.

| Selective Call Forward Settings |              |                 |              |  |
|---------------------------------|--------------|-----------------|--------------|--|
| Cfwd Sel1 Caller:               | XXX-XXX-XXXX | Cfwd Sel1 Dest: | XXX-XXX-XXXX |  |
| Cfwd Sel2 Caller:               |              | Cfwd Sel2 Dest: |              |  |
| Cfwd Sel3 Caller:               |              | Cfwd Sel3 Dest: |              |  |

Schritt 18: Geben Sie die Zielnummer ein, an die der Administrator den Anruf weiterleiten möchte, wenn er von der in Schritt 16 im Feld "Cfwd Sel1 Dest" angegebenen Nummer angerufen wird.

Schritt 19: Klicken Sie auf Senden, um die Änderungen zu speichern.